## ЛР04: синтез и анализ БИХ-фильтров

ЛР04 выполняется средствами GUI FDATool.

Обращение к FDATool выполняется по команде:

>> fdatool

- Пункты задания включают в себя:
- **I.** Синтез БИХ-фильтра ФНЧ (ФВЧ).
  - 1. В группе **Response Туре** (Тип характеристики) выбрать тип избирательности:
    - Lowpass ФНЧ;
    - Highpass  $\Phi B \Psi$ ;
    - Bandpass  $\Pi \Phi$ ;
    - Bandstop  $P\Phi$ .
  - 2. В группе **Design Method** (Метод синтеза) выбрать переключатель **IIR** БИХ-фильтр.
  - 3. Задать требования к характеристике затухания БИХ-фильтра.
    - a) В группе **Frequency Specifications** (Требования к частотам) в списке **Units** (Единицы измерения) выбрать Hz (Гц) и задать частоту дискретизации (**Fs**) и граничные частоты ПП (**Fpass**) и ПЗ (**Fstop**).
    - б) В группе Magnitude Specifications (Требования к АЧХ) в списке Units выбрать dB (Децибелы) и задать максимально допустимое затухание в ПП (Apass) и минимально допустимое затухание в ПЗ (Astop).
  - Синтезировать БИХ-фильтры ФНЧ (ФВЧ) с различными типами аппроксимации.
    - a) В переключателе IIR последовательно выбрать тип аппроксимации: Butterworth — фильтр Баттерворта; Chebyshev Type I — фильтр Чебышева I рода; Chebyshev Type II — фильтр Чебышева II рода; Elliptic — фильтр Золотарева—Кауэра (эллиптический).
    - б) В группе Options в списке Match Exactly (Согласовывать точно) выбрать значение passband для фильтров Баттерворта, Чебышева I и II рода и значение both для фильтра Золотарева—Кауэра.
    - в) В группе Filter Order (Порядок фильтра) выбрать переключатель Minimum order (Минимальный порядок) и выполнить синтез БИХфильтра — нажать нижнюю кнопку Design Filter (Синтезировать фильтр).

Информация о *порядке*  $R_{\min}$  синтезированного фильтра (Order) отображается в группе Current Filter Information (Информация о текущем фильтре).

- 5. Проанализировать характеристики БИХ-фильтров ФНЧ (ФВЧ) с помощью команд пункта меню **Analysis**.
- 6. Выбрать структуру БИХ-фильтра.

Информация о структуре (Structure) отображается в группе Current Filter Information.